鶴見大学教職員メール 先進認証対応マニュアル (Outlook2016 以前用) ~IMAP アカウント修正手順~

## 1 旧アカウントを削除する。

1.1 「ファイル」から「アカウント設定」→「アカウント設定」をクリッ ク。

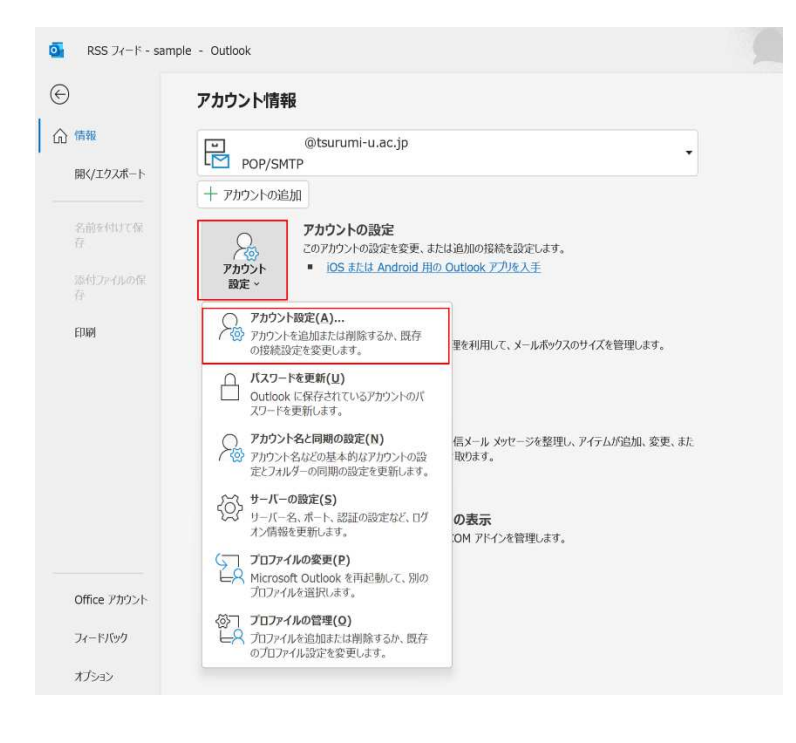

 1.2 下図のダイアログが表示されたら種類が「IMAP/SMTP」となっている メールアドレスを選択して「削除」をクリック。注意ダイアログが表 示されたら「はい」をクリック。

| ル データファイル                   | RSS フィード SharePoint リスト インターネ                                                                  | ット予定表 公開予定表 アドレス帳                                     |  |
|-----------------------------|------------------------------------------------------------------------------------------------|-------------------------------------------------------|--|
| 新規(N) 🎾 修復                  | Ē(R) 🚰 変更(A) ♥ 段定に設定(D)                                                                        | ×削除(M) ✤ ♣                                            |  |
| 前                           |                                                                                                | 種類                                                    |  |
| @tsuru                      | mi-u ac in                                                                                     | POP/SMTP (送信で使用する限定のアカウント)                            |  |
| r                           | VICTOSOTE OUTIOOK                                                                              |                                                       |  |
| 4                           | ご注意ください。このアカウントを削除すると、<br>ライン、ost ファイルのバックアップを作成するオ                                            | アカウントのオフライン キャッシュの内容も削除されます。オフ<br>う法については、ごちらをご覧ください。 |  |
|                             |                                                                                                |                                                       |  |
|                             |                                                                                                |                                                       |  |
|                             | 統行しますか?                                                                                        | はい いいえ                                                |  |
|                             | 統行しますか?                                                                                        | (はい いいえ                                               |  |
| Rしたアカウントでは、3                | 統行しますか?<br>所しいメッセージを次の場所に配信します:                                                                | はい いいえ                                                |  |
| Rしたアカウントでは、<br>アオルダーの変更(F)  | 続行しますか?<br>所ル・メッセージを次の場所に配信します:<br>@tsurumi-u.ac.jp¥受信】                                        | 14U UUVŽ                                              |  |
| Rしたアカウントでは、5<br>1オルダーの変更(E) | 統行しますか?<br>所しいメッセージを次の場所に配信します:<br><b>@tsurumi-u.ac.jp¥受信</b><br>データ ファイル: C:¥UsersK¥Outlook フ | はい しいえ<br>マリン @tsurumi-u.ac.jp.pst                    |  |

1.3 以上で作業終了です。

## 2. Exchange アカウントを追加する。

2.1 「ファイル」から「アカウント設定」→「アカウント設定」をクリッ ク。

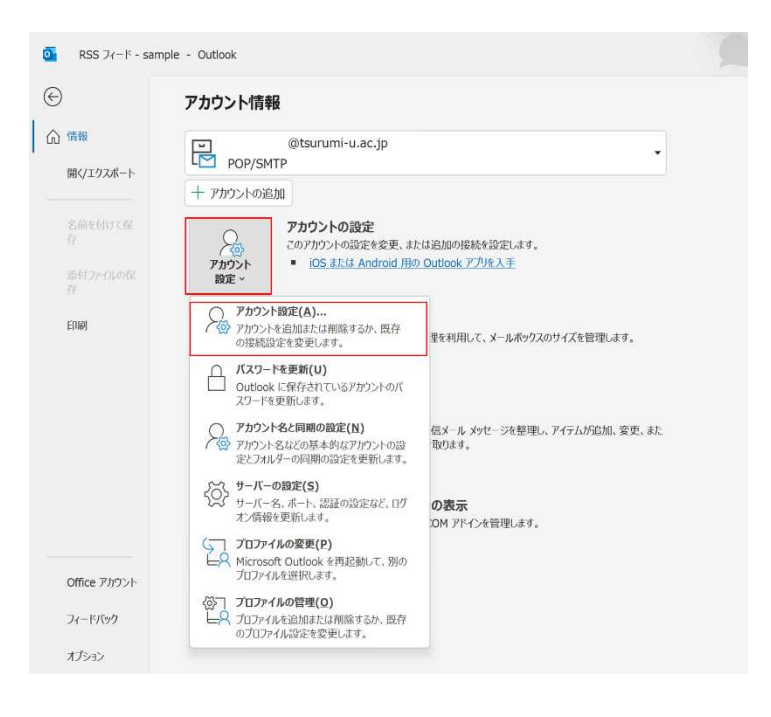

2.2 下図左のダイアログが表示されたら「新規」をクリック。下図下のダ イアログが遷移したら、以下のように入力して「次へ」をクリック。

| 名前:任意で入力                                                          |   |
|-------------------------------------------------------------------|---|
| 電子メールノトレス:迫加りるメールノトレス                                             |   |
| パスワード/パスワードの確認入力:共通パスワード                                          |   |
| アカウント設定                                                           | × |
| <b>電子メール アカウント</b><br>アカウントを追加または刑除できます。また、アカウントを選択してその設定を変更できます。 |   |
| メール データファイル RSS フィード SharePoint リスト インタ ネット予定表 公開予定表 アドレス感        |   |
| ③新規(N) 登 標準(R) 雪 変更(A) ● 開走は設定(D) × 単端(M) ● ◆                     |   |
| 名前 種類                                                             |   |

|                                                   |                                         |         |          | 閉じる(⊆) |
|---------------------------------------------------|-----------------------------------------|---------|----------|--------|
| アカウントの追加                                          |                                         |         |          | ×      |
| 自動アカウント セットアップ                                    |                                         |         |          | 米      |
| 多くの電子メール アカウントを自                                  | 動的に設定できます。                              |         |          | N      |
| <ul> <li>         ・         ・         ・</li></ul> |                                         |         |          |        |
|                                                   |                                         |         |          |        |
|                                                   |                                         |         |          |        |
| 名前(Y):                                            |                                         |         |          |        |
|                                                   | 例: Eiji Yasuda                          |         |          |        |
| 電子メール アドレス( <u>E</u> ):                           |                                         |         |          |        |
| 0.527 0                                           | 例: eiji@contoso.com                     |         |          |        |
| パスワード(P):                                         |                                         |         |          |        |
| パスワードの確認入力(I):                                    |                                         |         |          |        |
|                                                   | インターネット サービス プロバイダーから提供されたパスワードを入力してくださ | さい。     |          |        |
|                                                   |                                         |         |          |        |
|                                                   |                                         |         |          |        |
| ○ 自分で電子メールやその他の                                   | サービスを使うための設定をする (手動設定)( <u>M</u> )      |         |          |        |
|                                                   |                                         |         |          |        |
|                                                   |                                         | < 〒ろ(B) | 2000 S   | キャンカル  |
|                                                   |                                         | 2100(2) | of days. | 11707  |

2.3 下図左のように遷移したら完了までお待ちください。ダイアログが表示された場合、「職場または学校アカウント」をクリックし、メールパスワード(共通パスワード)を入力し「サインイン」をクリック。

|                                     | ×                                                                     |
|-------------------------------------|-----------------------------------------------------------------------|
| 7532-40週2<br>メニカールーの現在記録しています。      | ×<br>Microsoft<br>@tsurumi-u.ac.jp<br>パスワードの入力<br>パスワード<br>パスワードを記れ場合 |
| < #600 2000 x 44200<br>x-8 0-6-0032 | 9607952トでサインインする<br>サインイン<br>利用現例 万子//バラーと Cooke                      |

2.4 サインインが成功すると、下図のようなダイアログが表示されるの で、「完了」をクリックし、Outlookを再起動する。

| アカウントの追加<br>セットアップの完了 | 7                                      |         | ×<br>č        |
|-----------------------|----------------------------------------|---------|---------------|
| 構成中                   |                                        |         |               |
| アカウントの設               | 定を行っています。この処理には数分かかることがあります。           |         |               |
| ~                     | ネットワーク接続を確立しています                       |         |               |
| ~                     | @tsurumi-u.ac.jp の設定を探しています            |         |               |
| ~                     | メール サーバーにログオン                          |         |               |
| おめでと                  | うございます。電子メール アカウントの設定が完了し、使えるようになりました。 |         |               |
| □ アカウント設定             | 宅を変更する(C)                              |         | 別のアカウントの追加(A) |
|                       |                                        | < 戻る(B) | 完了キャンセル       |

2.5 以上で作業終了です。